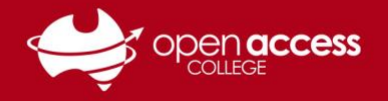

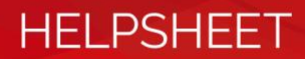

## Connecting to Parent Webex Session:

## Supporting Your Child Through COVID19

- 1. Open a web browser (Chrome preferred)
- 2. Navigate to: https://openaccess.webex.com/
- 3. Click classic view (top right hand corner)
- 4. Click switch
- 5. Make sure Webex Training is selected and you are able to see a list of sessions:

| Home Webex Meetings                       | Webex Events Webex Support Webex Training My Webex                                                          |                    | Modern Vew 🚃 Log in                |  |  |  |
|-------------------------------------------|----------------------------------------------------------------------------------------------------|--------------------|------------------------------------|--|--|--|
|                                           | Live Sessions                                                                                               |                    |                                    |  |  |  |
| Unlisted Sessions  Host a Session         | Search for sessions by presenter, topic, or words in the agenda: Search Today Upcoming Daily Weekly Monthly |                    | Co                                 |  |  |  |
| Set Up     Webex Training     Profesences | 7:44 a.m., Thursday, March 19, 2020                                                                         |                    |                                    |  |  |  |
| ▶ Support                                 | Show past sessions Show only sessions that require registration Imer Inpic In Progress                      | Presenter Duration | Total function of sessions 204 122 |  |  |  |
|                                           | 7/38 am SASPA_Test                                                                                          | TRT Teacher 1 hour | → Join                             |  |  |  |

- 1. Find the Supporting Your Child Through COVID19 session and press Join on the right hand side
- 2. Enter your name, email address and session password which will be oac123
- **3.** Add or download the extension (depending on browser): Webex should start (sometimes slowly) if it takes awhile press the run temporary application button.
- 4. Once webex starts an Audio Conference button will appear; press the green button to call using computer.

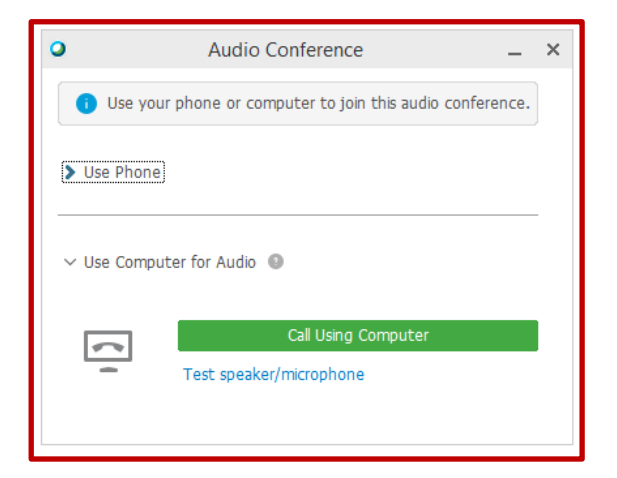

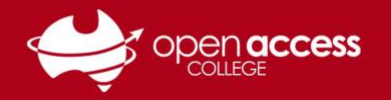

You will then need to select your headset and microphone settings.

| 2            | Audio Conference                                           | -      | × |
|--------------|------------------------------------------------------------|--------|---|
| i You<br>con | u are participating in this audio conference using nputer. | ) your |   |
| > Use Ph     | ione                                                       |        |   |
| ∨ Using (    | Computer for Audio 🛛                                       |        | - |
|              | 15- Jabra EVOLVE LINK                                      |        |   |
| -            | 15- Jabra EVOLVE LINK                                      | U      |   |
|              | -                                                          |        |   |
|              | Leave Audio Conference                                     |        |   |
|              | Test speaker/microphone                                    |        |   |

Once in the session press the microphone button next to your name to mute your microphone

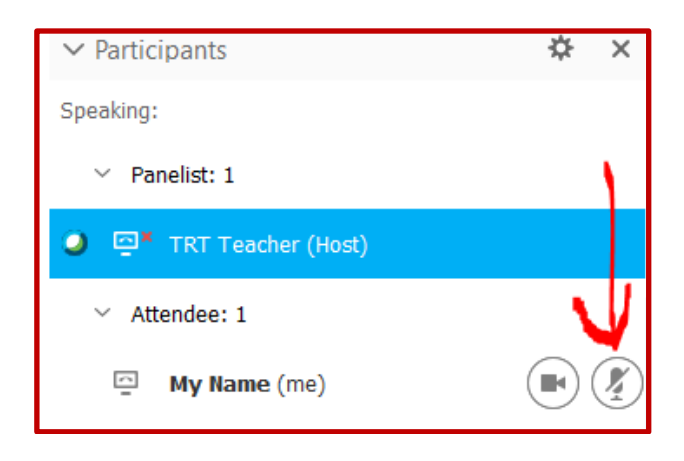